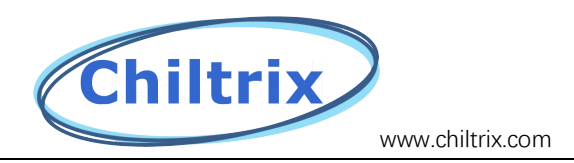

#### How To Update the Cx50-2/cx35-1 Update Programmer

This document applies if you have already received a programmer at some point in the past and wish to replace its pre-loaded program with a newer version. Includes HMI SD card update instructions.

1. First download the file from the email or the link we sent you in order to install the program labeled. "NuMicro ICP Programming Tool 3.05.7174r"

KB

| I  | Name                   | ^                                             |                                                                                                    | Date modif                                                                    | ied                                                                                 | Туре                                                             |                  | Size   |
|----|------------------------|-----------------------------------------------|----------------------------------------------------------------------------------------------------|-------------------------------------------------------------------------------|-------------------------------------------------------------------------------------|------------------------------------------------------------------|------------------|--------|
|    | 😽 NuMicro              | o ICP Programming To                          | ol 3.05.7174r                                                                                              | 11/11/2022                                                                    | 9:51 AM                                                                             | Application                                                      |                  | 23,106 |
|    | Select Set             | tup Language                                  |                                                                                                    | ×                                                                             |                                                                                     |                                                                  |                  |        |
|    | 1                      | Select the language to installation:          | use during the                                                                                             |                                                                               |                                                                                     |                                                                  |                  |        |
| 2. |                        | English                                       | ж с                                                                                                    | ~<br>ancel                                                                    |                                                                                     |                                                                  |                  |        |
| 3. | Select                 | 'Next'                                        |                                                                                                    |                                                                               |                                                                                     |                                                                  |                  |        |
|    | 🛃 Setu                 | p - NuMicro ICP Pro                           | gramming To                                                                                                | ool                                                                           | -                                                                                   | - 🗆                                                              | ×                |        |
|    |                        |                                               | Welcom<br>Program<br>This will install<br>your compute<br>It is recommen<br>continuing.<br>Click Next to o | ne to the<br>mming 1<br>NuMicro ICP<br>r.<br>Inded that you<br>continue, or C | e NuMicro<br>Fool Setu<br>Programming To<br>close all other a<br>cancel to exit Set | o ICP<br>p Wizard<br>ol 3.05.7174r d<br>applications bet<br>tup. | dl<br>on<br>fore |        |
|    | SC: http:<br>SC: http: | ://torum.nuvoton.com<br>://www.nuvoton-mcu.co | <u>m</u>                                                                                                   |                                                                               | <u>N</u> ext >                                                                      | Can                                                              | cel              |        |

4.

5. Select 'accept agreement' (accept by default), and then click 'next'

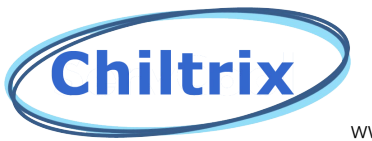

| 🔀 Setup - NuMicro ICP Programming Tool                                                                                                    | _                              |      | ×    |
|----------------------------------------------------------------------------------------------------|--------------------------------|------|------|
| License Agreement<br>Please read the following important information before continuin                                                                           | ıg.                            | 0    |      |
| Please read the following License Agreement. You must accept t<br>agreement before continuing with the installation.                                            | the terms of                   | this |      |
| License Agreement                                                                                                    |                                |      | -    |
| Please read the following terms and conditions before using this<br>Installing and using this software indicates you accept the term<br>agreement and warranty. | s software.<br>s of this licer | nse  |      |
| Disclaimer of Warranty<br>The software is provided "AS IS", without warranty of any king                                                                        | d, express of                  | r    |      |
| I accept the agreement<br>○ I do not accept the agreement                                                                                                    |                                |      |      |
| EN: http://forum.nuvoton.com<br>SC: http://www.nuvoton-mcu.com                                                                                                  | <u>N</u> ext >                 | Can  | icel |

7. Select the storage location and click "Next"

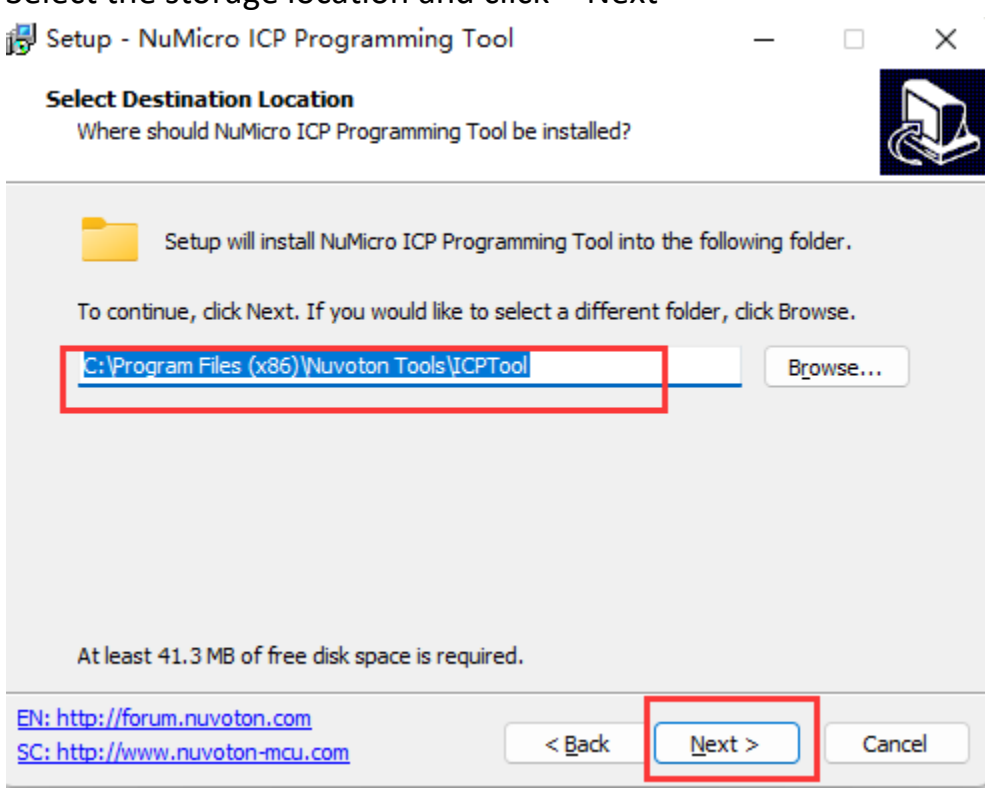

8.

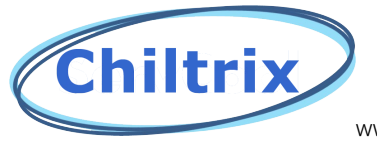

| 9.  | Select Next                                                                            |
|-----|----------------------------------------------------------------------------------------|
|     | 🐻 Setup - NuMicro ICP Programming Tool – 🗆 🗙                                           |
|     | Select Start Menu Folder<br>Where should Setup place the program's shortcuts?          |
|     | Setup will create the program's shortcuts in the following Start Menu folder.          |
|     | To continue, click Next. If you would like to select a different folder, click Browse. |
|     | Nuvoton Tools WuMicro ICP Programming Tool Browse                                      |
|     |                                                                                        |
|     |                                                                                        |
|     |                                                                                        |
|     |                                                                                        |
|     |                                                                                        |
|     |                                                                                        |
| 10. | EN: http://forum.nuvoton.com         SC: http://www.nuvoton-mcu.com         < Back     |

11. Select 'Install'

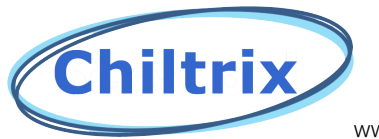

| vww.cniitrix.com |
|------------------|
|------------------|

| i 🔁 S      | Setup - NuMicro ICP Programming Tool —                                                                       |    | ×     |
|------------|----------------------------------------------------------------------------------------------------|----|-------|
| F          | Ready to Install<br>Setup is now ready to begin installing NuMicro ICP Programming Tool on your<br>computer. |    |       |
|            | Click Install to continue with the installation, or click Back if you want to review<br>change any settings. | or |       |
|            | Destination location:<br>C:\Program Files (x86)\Nuvoton Tools\ICPTool                                        |    | •     |
|            | Start Menu folder:<br>Nuvoton Tools\NuMicro ICP Programming Tool                                             |    |       |
|            |                                                                                                    |    | Ŧ     |
|            | 4                                                                                                    | P  |       |
| EN:<br>SC: | http://forum.nuvoton.com<br>http://www.nuvoton-mcu.com                                                       | Ca | ancel |

#### 13. Check install driver and click 'finish'

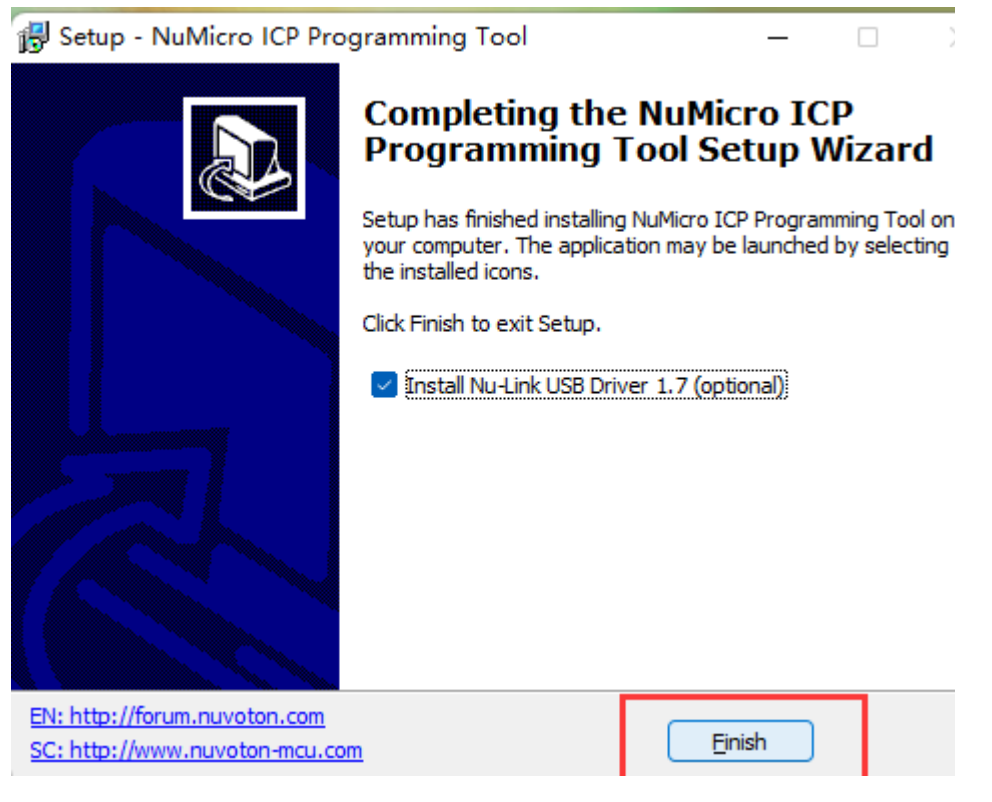

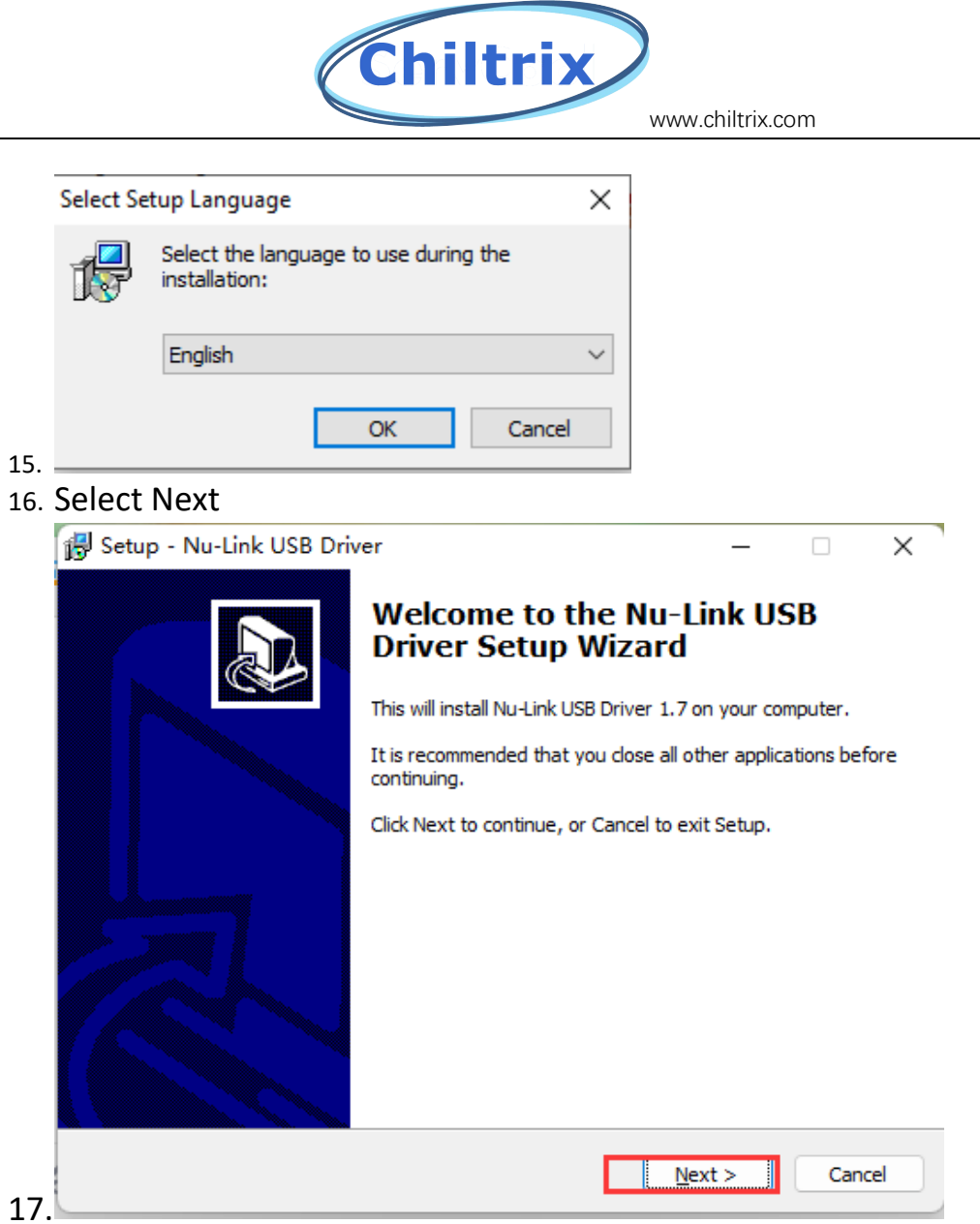

18. Select 'accept agreement' (accept by default), and then click 'next'

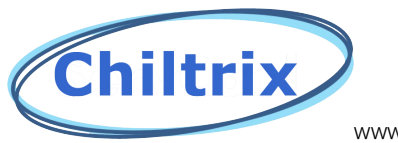

|     | 🔂 Setup - Nu-Link USB Driver — 🗆 🗙                                                                                                    |  |  |  |  |  |  |  |  |  |
|-----|----------------------------------------------------------------------------------------------------|--|--|--|--|--|--|--|--|--|
|     | License Agreement<br>Please read the following important information before continuing.                                                                                                    |  |  |  |  |  |  |  |  |  |
|     | Please read the following License Agreement. You must accept the terms of this agreement before continuing with the installation.                                                          |  |  |  |  |  |  |  |  |  |
|     | License Agreement                                                                                                    |  |  |  |  |  |  |  |  |  |
|     | Please read the following terms and conditions before using this software.<br>Installing and using this software indicates you accept the terms of this license<br>agreement and warranty. |  |  |  |  |  |  |  |  |  |
|     | Disclaimer of Warranty<br>The software is provided "AS IS", without warranty of any kind, express or                                                                                       |  |  |  |  |  |  |  |  |  |
|     | I accept the agreement                                                                                                    |  |  |  |  |  |  |  |  |  |
| 19  | < <u>B</u> ack <u>N</u> ext > Cancel                                                                                                    |  |  |  |  |  |  |  |  |  |
| 20. | Select the storage location and click "next"                                                                                                    |  |  |  |  |  |  |  |  |  |
|     | 🔀 Setup - Nu-Link USB Driver — 🗆 🗙                                                                                                    |  |  |  |  |  |  |  |  |  |
|     | Select Destination Location<br>Where should Nu-Link USB Driver be installed?                                                                                                    |  |  |  |  |  |  |  |  |  |
|     | Setup will install Nu-Link USB Driver into the following folder.                                                                                                    |  |  |  |  |  |  |  |  |  |
|     | To continue, click Next. If you would like to select a different folder, click Browse.                                                                                                    |  |  |  |  |  |  |  |  |  |
|     | C:\Program Files\Wuvoton Tools\Wu-Link_USB_Driver Browse                                                                                                    |  |  |  |  |  |  |  |  |  |
|     |                                                                                                    |  |  |  |  |  |  |  |  |  |
|     | 1 2                                                                                                    |  |  |  |  |  |  |  |  |  |
|     | At least 19.9 MB of free disk space is required.                                                                                                    |  |  |  |  |  |  |  |  |  |
| 21  | < <u>B</u> ack <u>N</u> ext > Cancel                                                                                                    |  |  |  |  |  |  |  |  |  |

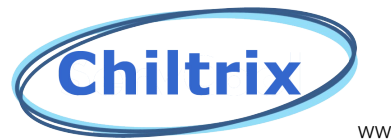

22. Click "Next"

| 🔀 Setup - Nu-Link USB Driver                                                  | _        |           | ×    |
|-------------------------------------------------------------------------------|----------|-----------|------|
| Select Start Menu Folder<br>Where should Setup place the program's shortcuts? |          | Q         |      |
| Setup will create the program's shortcuts in the following Sta                | rt Meni  | u folder. |      |
| To continue, click Next. If you would like to select a different folder, c    | lick Bro | wse.      |      |
| Nuvoton Tools\Nu-Link USB Driver                                              | Br       | owse      |      |
|                                                                               |          |           |      |
|                                                                               |          |           |      |
| < Back Next                                                                   | >        | Car       | icel |

24. Click 'Install'

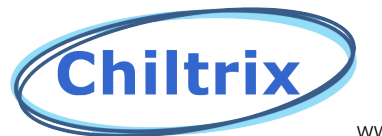

|    | 🔂 Setup - Nu-Link USB Driver —                                                                            |      | ×     |
|----|----------------------------------------------------------------------------------------------------|------|-------|
|    | Ready to Install<br>Setup is now ready to begin installing Nu-Link USB Driver on your computer.           |      |       |
|    | Click Install to continue with the installation, or click Back if you want to review change any settings. | v or |       |
|    | Destination location:<br>C:\Program Files\Nuvoton Tools\Nu-Link_USB_Driver                                |      | •     |
|    | Start Menu folder:<br>Nuvoton Tools\Wu-Link USB Driver                                                    |      |       |
|    |                                                                                                    |      |       |
|    |                                                                                                    |      | -     |
|    |                                                                                                    | •    | _     |
| 25 | < <u>B</u> ack Install                                                                                    | Ca   | ancel |
|    | Setup - Nu-Link USB Driver —                                                                              |      | ×     |
|    | Installing<br>Please wait while Setup installs Nu-Link USB Driver on your computer.                       |      |       |
|    | Finishing installation                                                                                    |      |       |
|    |                                                                                                    |      |       |
|    |                                                                                                    |      |       |
|    |                                                                                                    |      |       |
|    |                                                                                                    |      |       |
|    |                                                                                                    |      |       |
|    |                                                                                                    |      |       |
|    |                                                                                                    | Ca   | ncel  |

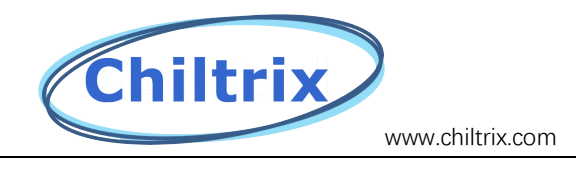

# Offline writing

 $\mathbf{1}_{\smallsetminus}$  Open the NuMicro ICP Programming Tool application and click 'Continue'

| Nuvoton NuMicro ICP | Programming Tool 3.05                                                          | ×           |
|---------------------|--------------------------------------------------------------------------------|-------------|
| ΠυνοΤα              |                                                                                |             |
|                     | Select Language:                                                               |             |
|                     | English 🗸                                                                      |             |
|                     | Select Target Chip:                                                            |             |
|                     | M451 Series                                                                    |             |
| N.A.                | Quit Continue >>                                                               | ]           |
|                     | Support Forum<br>EN: http://forum.nuvoton.com<br>SC: http://www.nuvoton-mcu.co | m/forum.php |

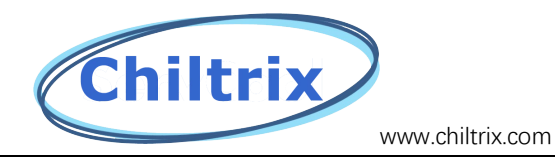

#### Click 'Connect'

| Nuvoton Null         | Aicro ICP Pro | ogramming Tool 3.05 - M451 Series |                    | - 🗆 X                                                        |
|----------------------|---------------|-----------------------------------|--------------------|--------------------------------------------------------------|
| Project Chips        | Tool Lang     | uage Help                         |                    |                                                              |
|                      | ION           |                                   |                    |                                                              |
| Connect              | Disconnecter  | 1                                 |                    |                                                              |
| Part No.             |               |                                   |                    |                                                              |
| Load File            |               |                                   |                    |                                                              |
| APROM                | File Name:    | C:\APROM.hex                      |                    |                                                              |
|                      |               | File not load.                    | I                  | Offset: Ox 0                                                 |
| Data Flash           | File Name:    | C:\Data.hex                       |                    |                                                              |
|                      |               | File not load.                    |                    |                                                              |
| LDROM                | File Name:    | C:\LDROM.hex                      |                    |                                                              |
|                      |               | File not load.                    |                    |                                                              |
| SPROM                | File Name:    | C:\SPROM.hex                      |                    |                                                              |
|                      |               | File not load.                    | I                  | Last Byte: 0x FF                                             |
| Config Bits          |               |                                   |                    |                                                              |
| Setting              | Config 0: 0   | xFFFEFFFF Config 1: 0xFFFFFFFF    | < Update History > | ~                                                            |
|                      |               |                                   |                    |                                                              |
| File Data            |               | On-board Elash                    | Offline Flash      |                                                              |
| APROM DATA           | LDROM SE      | PROM APROM DATA LDROM SPROM       | APROM DATA LDROM   | SPROM Info                                                   |
|                      |               |                                   |                    | <ul> <li>8 bits</li> <li>16 bits</li> <li>32 bits</li> </ul> |
|                      |               |                                   |                    |                                                              |
| Programming          |               |                                   |                    | Refresh                                                      |
| Programming<br>APROM | 🗌 Data F      | lash 🗌 LDROM 🗌 SPROM              | Config Option      | Refresh<br>15 Start                                          |

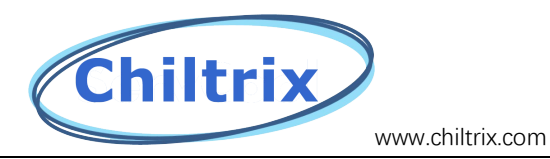

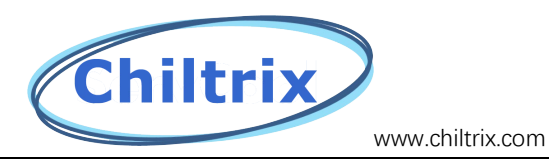

| ject Chips                                                                                                | Tool Langua                                                                                                    | age Help                                                                                                    |                                                                                                    |                                                                                                 |                                                                                                    |                                                              |          |                  |                             |                    |
|----------------------------------------------------------------------------------------------------|----------------------------------------------------------------------------------------------------|----------------------------------------------------------------------------------------------------|----------------------------------------------------------------------------------------------------|-------------------------------------------------------------------------------------------------|----------------------------------------------------------------------------------------------------|--------------------------------------------------------------|----------|------------------|-----------------------------|--------------------|
| tatus<br>Stop check                                                                                       | Nu-Link con                                                                                                    | nected (ID: 778                                                                                                    | 89e47)                                                                                                   |                                                                                                 |                                                                                                    |                                                              |          |                  |                             |                    |
| Part No.                                                                                                  |                                                                                                    |                                                                                                    |                                                                                                    |                                                                                                 |                                                                                                    |                                                              |          |                  |                             |                    |
| oad File                                                                                                  | <b>File Herry</b>                                                                                                    | C.U                                                                                                    | WD lu l                                                                                                  | Chille and Da                                                                                   | 225014.0                                                                                                   |                                                              | 20103/11 |                  | 20103/100                   |                    |
| APROM                                                                                                    |                                                                                                    | vize: 72 6K B                                                                                                    | utes checks                                                                                              | um: 3515                                                                                        | 321010.50                                                                                                  | ortware \F43                                                 | 2510-01  | 06-0H \P43.<br>0 | 2510-V106                   | -UR.DIN            |
| Data Elash                                                                                                | File Name:                                                                                                    | C:\Data.hex                                                                                                    |                                                                                                    |                                                                                                 |                                                                                                    |                                                              |          |                  |                             |                    |
|                                                                                                    |                                                                                                    | File not load.                                                                                                    |                                                                                                    |                                                                                                 |                                                                                                    |                                                              |          |                  |                             |                    |
| LDROM                                                                                                    | File Name:                                                                                                    | C:\LDROM.I                                                                                                    | nex                                                                                                    |                                                                                                 |                                                                                                    |                                                              |          |                  |                             |                    |
|                                                                                                    |                                                                                                    | File not load.                                                                                                    |                                                                                                    |                                                                                                 |                                                                                                    |                                                              |          |                  |                             |                    |
| SPROM                                                                                                    | File Name:                                                                                                    | C:\SPROM.I                                                                                                    | nex                                                                                                    |                                                                                                 |                                                                                                    |                                                              |          |                  |                             |                    |
|                                                                                                    |                                                                                                    | File not load.                                                                                                    |                                                                                                    |                                                                                                 |                                                                                                    |                                                              |          | L                | ast Byte: 0>                | (FF                |
| onfig Bits                                                                                                |                                                                                                    |                                                                                                    |                                                                                                    |                                                                                                 |                                                                                                    |                                                              |          |                  |                             |                    |
| Setting                                                                                                   | Config 0: (                                                                                                    | x7FBEFFE5                                                                                                    | Config 1:                                                                                                | 0xFFFF                                                                                          | FFFF                                                                                                    | <                                                            | : Update | History >        |                             | $\sim$             |
| le Data                                                                                                   |                                                                                                    | On-b                                                                                                    | oard Flash                                                                                               |                                                                                                 |                                                                                                    | Offline F                                                    | lash     |                  |                             |                    |
| PROM DAT                                                                                                  | A LDROM S                                                                                                    | PROM APRO                                                                                                    | IM DATA                                                                                                  | LDROM                                                                                           | SPROM                                                                                                    | APROM                                                        | DATA     | LDROM            | SPROM                       | Info               |
| 0000000:<br>0000010:<br>0000020:<br>0000030:<br>0000040:<br>0000050:<br>0000060:<br>0000070:<br>00000080: | D0 21 00 20<br>C3 A4 00 00<br>D0 00 00 00<br>EB A4 00 00<br>AD 03 01 00<br>AD 03 01 00<br>AD 03 01 00<br>AD 03 01 00<br>AD 03 01 00<br>AD 03 01 00<br>AD 03 01 00 | 69         03         01           0 CD         A4         00           0 00         00         00           0 00         00         00           0 AD         03         01           0 AD         03         01           0 AD         03         01           0 AD         03         01           0 AD         03         01           0 AD         03         01           0 AD         03         01           0 AD         03         01 | 00 B9 A4<br>00 D7 A4<br>00 00 00<br>00 F5 A4<br>00 AD 03<br>00 AD 03<br>00 AD 03<br>00 AD 03<br>00 AD 03 | 00 00 3<br>00 00 0<br>00 00 0<br>01 00 0<br>01 00 0<br>01 00 0<br>01 00 0<br>01 00 0<br>01 00 0 | 35 02 0<br>00 00 0<br>E1 A4 0<br>FF A4 0<br>AD 03 0<br>AD 03 0<br>AD 03 0<br>AD 03 0<br>07 A5 0<br>AD 03 0 | 0 00<br>0 00<br>0 00<br>1 00<br>1 00<br>1 00<br>1 00<br>1 00 |          | ^                | ● 8 bil<br>○ 16 b<br>○ 32 b | is<br>bits<br>bits |
| 00000A0:<br>000000B0:                                                                                     | AD 03 01 00<br>AD 03 01 00<br>39 45 00 00                                                                                                    | AD 03 01<br>AD 03 01<br>AD 03 01                                                                                                    | 00 AD 03<br>00 AD 03<br>00 AD 03                                                                         | 01 00 /<br>01 00 /                                                                              | AD 03 0<br>AD 03 0<br>AD 03 0                                                                              | 1 00<br>1 00                                                 |          | ~                | Re                          | fresh              |
| rogramming                                                                                                |                                                                                                    |                                                                                                    |                                                                                                    |                                                                                                 |                                                                                                    |                                                              |          |                  |                             |                    |
| APROM                                                                                                    | 🗌 Data F                                                                                                    | Flash 🗌 l                                                                                                    | .DROM                                                                                                    | SP                                                                                              | ROM                                                                                                    | 🗹 Con                                                        | fig      | Option           | <u>s</u> (                  | Start              |

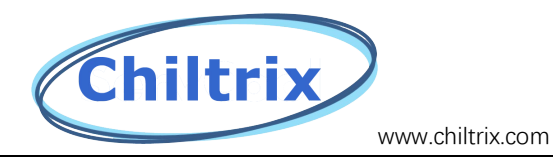

| 🛹 Open                                                  |          |                           |   |          |                |                   | ×      |
|---------------------------------------------------------|----------|---------------------------|---|----------|----------------|-------------------|--------|
| $\leftrightarrow$ $\rightarrow$ $\checkmark$ $\uparrow$ | < Old S  | oftware > P432S10-V106-0R | ~ | ē        | ,              | P432S10-V106-0R   |        |
| Organize 🔻 🛛 Ne                                         | w folder |                           |   |          |                | EE 🔻 🔟            | ?      |
| 💻 This PC                                               | ^        | Name                      | [ | Date mo  | dified         | Туре              | :      |
| 🧊 3D Objects                                            |          | P432S10-V106-0R           | 1 | 1/25/202 | 3 11:14 AM     | BIN File          |        |
| 📃 Desktop                                               |          |                           |   |          |                |                   |        |
| 🔮 Documents                                             |          |                           |   |          |                |                   |        |
| 👆 Downloads                                             |          |                           |   |          |                |                   |        |
| 🁌 Music                                                 |          |                           |   |          |                |                   |        |
| Pictures                                                |          |                           |   |          |                |                   |        |
| 📑 Videos                                                |          |                           |   |          |                |                   |        |
| 🏪 Windows (C:)                                          |          |                           |   |          |                |                   |        |
| OVD Drive (D)                                           | :) A     |                           |   |          |                |                   |        |
| 🛖 HSE (\\hse-a                                          | pp1      |                           |   |          |                |                   |        |
| A Network                                               | ~ <      |                           |   |          |                |                   | >      |
|                                                         | File nam | e: P432S10-V106-0R        |   | ~        | Binary Files ( | thin;*.hex;*.rom) | $\sim$ |
|                                                         |          |                           |   |          | Open           | Cancel            |        |
|                                                         |          |                           |   |          |                |                   |        |

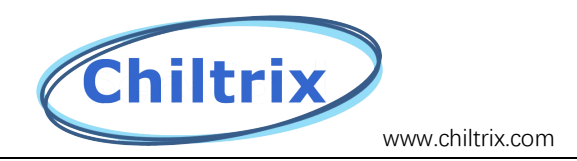

# Select settings and then "m451xG6AE series"

| status               |       |             |          |             |           |              |            |            |          |           |             |            |
|----------------------|-------|-------------|----------|-------------|-----------|--------------|------------|------------|----------|-----------|-------------|------------|
| Stop c               | heck  | Nu-Link con | nected ( | ID: 77889e  | 47)       |              |            |            |          |           |             |            |
| Part N               | No.   |             |          |             |           |              |            |            |          |           |             |            |
| .oad File            |       |             |          |             |           |              |            |            |          |           |             |            |
| APR                  | ОМ    | File Name:  | C:\Us    | sers\Matt\E | )esktop\  | Chilltrix\P4 | 32\Old Sof | tware\P43  | 2S10-V10 | 06-0R\P43 | 2S10-V10    | l6-0R.bin  |
|                      |       |             | size: 7  | 2.6K Bytes  | , checks  | sum: 3b1b    |            |            |          | 0         | ffset: Ox   | 0          |
| Data F               | Flash | File Name:  | C:\Da    | ata.hex     |           |              |            |            |          |           |             |            |
|                      |       |             | File no  | ot load.    |           |              |            |            |          |           |             |            |
| LDR                  | ОМ    | File Name:  | C:\LD    | ROM.hex     |           |              |            |            |          |           |             |            |
|                      |       |             | File no  | ot load.    |           |              |            |            |          |           |             |            |
| SPR                  | OM    | File Name:  | C:\SF    | PROM.hex    |           |              |            |            |          |           |             |            |
|                      |       |             | File no  | ot load.    |           |              |            |            |          | L         | ast Byte: ( | Dx FF      |
| Config Bit           | te    |             |          |             |           |              |            |            |          |           |             |            |
| Setti                | ina   | Config 0:   | x7FBEF   | FE5 C       | Config 1: | 0×FFFF       | FFFF       | <          | Update   | History > |             | ~          |
|                      |       | - []        |          |             | -         |              |            |            |          |           |             |            |
|                      |       |             |          |             |           |              |            |            |          |           |             |            |
| File Data            |       |             |          | On-board    | l Flash—  |              |            | Offline Fl | ash      |           |             |            |
| APROM                | DATA  | LDROM S     | PROM     | APROM       | DATA      | LDROM        | SPROM      | APROM      | DATA     | LDROM     | SPROM       | Info       |
|                      |       |             |          |             |           |              |            |            |          |           | ● 8 t       | oits       |
|                      |       |             |          |             |           |              |            |            |          |           | 0 16        | bits       |
|                      |       |             |          |             |           |              |            |            |          |           | ◯ 32        | bits       |
|                      |       |             |          |             |           |              |            |            |          |           |             |            |
|                      |       |             |          |             |           |              |            |            |          |           |             |            |
|                      |       |             |          |             |           |              |            |            |          |           |             | <i>(</i> ) |
|                      |       |             |          |             |           |              |            |            |          |           | R           | efresh     |
| <sup>o</sup> rogramm | ning  |             |          |             |           |              |            |            |          |           |             |            |
| 🗹 APF                | ROM   | 🗌 Data I    | Flash    | LDR         | ОМ        | SP           | ROM        | 🗹 Con      | fig      | Option:   | <u>s</u>    | Start      |
|                      |       |             |          |             |           |              |            |            |          |           |             |            |

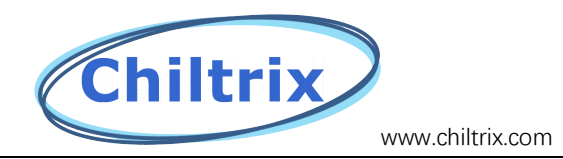

### Make sure that your screen matches as shown below.

| 🛹 Nuvoton Nu                                                                                                    | Micro I                                                              | CP Programming Tool 3.05 - M4                         | 451 Series                             | – 🗆 X                                                        |
|----------------------------------------------------------------------------------------------------|----------------------------------------------------------------------|-------------------------------------------------------|----------------------------------------|--------------------------------------------------------------|
| <u>P</u> roject <u>C</u> hips                                                                                                    | <u>T</u> ool                                                         | <u>L</u> anguage <u>H</u> elp                         |                                        |                                                              |
|                                                                                                    | το                                                                   |                                                       |                                        |                                                              |
| Discourset                                                                                                    | Ch I                                                                 | Chip Settings                                         |                                        | ×                                                            |
| Disconnect                                                                                                    | , c                                                                  | Configuration                                         |                                        |                                                              |
| Part No.                                                                                                    |                                                                      | - 1/0 Initial State Selection                         | HXT Mode Selection                     | 1                                                            |
| Load File                                                                                                    |                                                                      | 🗿 Input Tri-state Mode                                | <ul> <li>Crystal Mode</li> </ul>       |                                                              |
| APROM                                                                                                    | Fib                                                                  | O Quasi Bi-directional Mode                           | C External Clock Mode                  | -09\P432S10-V100                                             |
|                                                                                                    |                                                                      | Chip Booting Selection                                |                                        | Diffset: 0x 0                                                |
| Data Flash                                                                                                    | File                                                                 | O APROM                                               | ◯ LDROM                                |                                                              |
|                                                                                                    |                                                                      | ◯ APROM with IAP                                      | LDROM with IAP                         |                                                              |
| LDROM                                                                                                    | Fib                                                                  | Brown Out Voltage                                     |                                        |                                                              |
|                                                                                                    |                                                                      | ○ 4.5V ○ 3.7V                                         | O 2.7V ○ 2.2V                          |                                                              |
| SPROM                                                                                                    | Fib                                                                  | Brown Out Detector                                    | Brown Out Reset                        |                                                              |
|                                                                                                    |                                                                      | Watchdog Timer Mode Selection                         |                                        | ast Bute: 0x_FE                                              |
|                                                                                                    |                                                                      | ○ WDT is inactive.                                    |                                        |                                                              |
| Config Bits                                                                                                    |                                                                      | WDT is active and WDT clock                           | is always on.                          |                                                              |
| Setting                                                                                                    | Cc                                                                   | ○ WDT is active and WDT clock                         | is controlled by LIRCEN in power-down. | ~                                                            |
|                                                                                                    |                                                                      | Data Flash Options                                    |                                        |                                                              |
| File Data                                                                                                    |                                                                      | 🗌 Data Flash Enable                                   | Base Address: 0x FFFFFFFF              |                                                              |
| APROM DATA                                                                                                    | A LE                                                                 |                                                       | Data Flash Size: 0.00K 🚊               | SPROM Info                                                   |
| 00000000: :<br>00000010: :<br>00000020: (<br>00000030: -<br>00000050: (<br>00000050: (<br>00000060: (<br>00000070: (<br>00000070: (<br>00000080: (<br>00000090: ( | 70 1<br>27 3<br>00 0<br>4F 3<br>0D C<br>0D C<br>0D C<br>0D C<br>0D C | Security Lock<br>Config Value<br>Config 0: 0x7FBEFFE5 | Config 1: 0xFFFFFFFF                   | <ul> <li>8 bits</li> <li>16 bits</li> <li>32 bits</li> </ul> |
| Programming                                                                                                    |                                                                      |                                                       | OK Cancel                              | Refresh                                                      |
|                                                                                                    |                                                                      |                                                       |                                        | Build: 7174r                                                 |

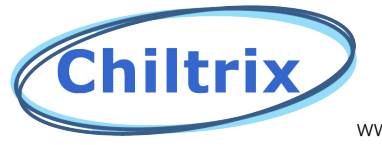

# Select options

| UVO<br>tatus         | Ton                        | 5 1                      |                                                                                                    |                            |                    |                         |
|----------------------|----------------------------|--------------------------|----------------------------------------------------------------------------------------------------|----------------------------|--------------------|-------------------------|
| tatus                |                            |                          | and the second second second second second second second second second second second second second second second |                            |                    |                         |
|                      |                            |                          |                                                                                                    |                            |                    |                         |
| Stop check           | Nu-Link conr               | nected (ID: 7788         | 3e47)                                                                                                    |                            |                    |                         |
| Part No.             |                            |                          |                                                                                                    |                            |                    |                         |
| oad File             |                            |                          |                                                                                                    |                            |                    |                         |
| APROM                | File Name:                 | C:\Users\Matt            | \Desktop\Chill                                                                                                   | trix\P432\Old Sof          | tware\P432S10-V106 | -0R\P432S10-V106-0R.bin |
|                      |                            | size: 72.6K Byt          | es, checksum:                                                                                                    | ЗЬ1Ь                       |                    | Offset: 0x 0            |
| Data Flash           | File Name:                 | C:\Data.hex              |                                                                                                    |                            |                    |                         |
|                      |                            | File not load.           |                                                                                                    |                            |                    |                         |
| LDROM                | File Name:                 | C:\LDROM.he              | ×                                                                                                    |                            |                    |                         |
|                      | _                          | File not load.           |                                                                                                    |                            |                    |                         |
| SPROM                | File Name:                 | C:\SPROM.he              | ×                                                                                                    |                            |                    |                         |
|                      |                            | File not load.           |                                                                                                    |                            |                    | Last Byte: 0x FF        |
| onfin Dite           |                            |                          |                                                                                                    |                            |                    |                         |
| Cotting              | Config (): 0               |                          | Config 1:                                                                                                    |                            | z Update Hi        | istoru National V       |
| Setting              |                            | WINDEFFES                |                                                                                                    | MELLELLE                   | ( opdatern         | story /                 |
|                      |                            |                          |                                                                                                    |                            |                    |                         |
| ile Data             |                            | On-boa                   | rd Flash                                                                                                    |                            | Offline Flash      |                         |
| PROM DAT             | A LDROM SI                 | PROM APROM               | DATA LD                                                                                                    | ROM SPROM                  | APROM DATA I       | DROM SPROM Info         |
| 00000000:            | D0 21 00 20<br>C3 A4 00 00 | 69 03 01 0<br>CD A4 00 0 | 0 B9 A4 00<br>0 D7 A4 00                                                                                         | 00 35 02 00 00 00 00       | 00                 | ▲ ● 8 bits              |
| 0000020:             | EB A4 00 00                | 00 00 00 0               | 0 00 00 00<br>0 F5 A4 00                                                                                         | 00 E1 A4 00<br>00 FF A4 00 | 00                 | O 16 bits               |
| 0000040:             | AD 03 01 00<br>AD 03 01 00 | AD 03 01 0<br>AD 03 01 0 | 0 AD 03 01<br>0 AD 03 01                                                                                         | 00 AD 03 01<br>00 AD 03 01 | 00                 | O 32 bits               |
| 0000060:             | AD 03 01 00                | AD 03 01 0               | AD 03 01                                                                                                    | 00 AD 03 01                | 00                 |                         |
| 0000080:             | AD 03 01 00                | AD 03 01 0               | AD 03 01                                                                                                    | 00 07 A5 00                | 00                 |                         |
| 0000090:<br>00000A0: | AD 03 01 00<br>AD 03 01 00 | AD 03 01 0<br>AD 03 01 0 | 0 AD 03 01<br>0 AD 03 01                                                                                         | 00 AD 03 01<br>00 AD 03 01 | 00                 |                         |
| 0000080:             | AD 03 01 00                | AD 03 01 0               | D AD 03 01                                                                                                    | 00 AD 03 01                | 00                 | ✓ Refresh               |
| rogramming           |                            |                          |                                                                                                    |                            |                    | $\frown$                |
| APROM                | 📃 Data F                   | ïlash 🗌 LC               | ROM                                                                                                    | SPROM                      | 🗹 Config           | Options Start           |
|                      |                            |                          |                                                                                                    |                            |                    |                         |

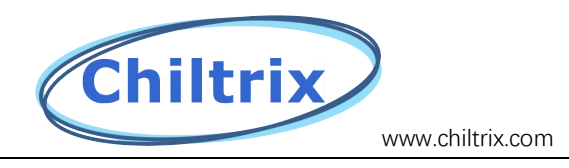

## Make sure the following options are checked.

| Program Option                                                                                                    | $\times$ |  |  |  |  |  |  |  |  |
|----------------------------------------------------------------------------------------------------|----------|--|--|--|--|--|--|--|--|
| Operation                                                                                                    |          |  |  |  |  |  |  |  |  |
| Verify Checksum Verify                                                                                                    |          |  |  |  |  |  |  |  |  |
| Write Software Serial Number                                                                                                    |          |  |  |  |  |  |  |  |  |
| Reset Chip after Programming                                                                                                    |          |  |  |  |  |  |  |  |  |
| Offline Programming Mode                                                                                                    |          |  |  |  |  |  |  |  |  |
| Software Serial Number (SN)                                                                                                    |          |  |  |  |  |  |  |  |  |
| Increase SN from 0x 18000000                                                                                                    |          |  |  |  |  |  |  |  |  |
| Write Address in Flash 0x 00100010                                                                                                    |          |  |  |  |  |  |  |  |  |
| Options for Offline Programming Mode                                                                                                    |          |  |  |  |  |  |  |  |  |
| Enter Password                                                                                                    |          |  |  |  |  |  |  |  |  |
| Repeat Password                                                                                                    |          |  |  |  |  |  |  |  |  |
| Limit The Number of Offline Programming                                                                                                    |          |  |  |  |  |  |  |  |  |
| Max Number 100                                                                                                    |          |  |  |  |  |  |  |  |  |
| Auto-programming (Attention!)                                                                                                    |          |  |  |  |  |  |  |  |  |
| Trigger by external input signal                                                                                                    |          |  |  |  |  |  |  |  |  |
| Nu-Link Pro ID Voltage         Power control is used on Nu-Link-Pro, and is valid only if target power is not detected.         1.8V       2.5V       3.3V       5.0V |          |  |  |  |  |  |  |  |  |
| Default OK Cancel                                                                                                    |          |  |  |  |  |  |  |  |  |

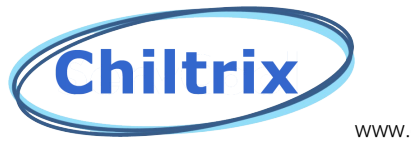

#### Select start

| aus        |             |            |            |           |              |            |            |         |           |               |              |
|------------|-------------|------------|------------|-----------|--------------|------------|------------|---------|-----------|---------------|--------------|
| Stop check | Nu-Link con | nected (II | D: 77889e  | e47)      |              |            |            |         |           |               |              |
| Part No.   |             |            |            |           |              |            |            |         |           |               |              |
| oad File   |             |            |            |           |              |            |            |         |           |               |              |
| APROM      | File Name:  | C:\Use     | ers\Matt\[ | Desktop\  | Chilltrix\P4 | 32\Old Sol | ftware\P43 | 2S10-V1 | 06-0R\P43 | 2S10-V10      | 6-0R.bin     |
|            |             | size: 72   | 2.6K Bytes | s, checks | um: 3b1b     |            |            |         | C         | )ffset: Ox 🛛  | )            |
| Data Flash | File Name:  | C:\Da      | ta.hex     |           |              |            |            |         |           |               |              |
|            |             | File not   | load.      |           |              |            |            |         |           |               |              |
| LDROM      | File Name:  | C:\LDI     | ROM.hex    |           |              |            |            |         |           |               |              |
|            |             | File not   | load.      |           |              |            |            |         |           |               |              |
| SPROM      | File Name:  | C:\SPI     | ROM.hex    |           |              |            |            |         |           |               |              |
|            |             | File not   | load.      |           |              |            |            |         | L         | ast Byte: (   | )x FF        |
| onfig Bits |             |            |            |           |              |            |            |         |           |               |              |
| Setting    | Config 0: ( | x7FBEFF    | E5 (       | Config 1: | 0xFFFF       | FFFF       | •          | (Update | History > |               | $\sim$       |
|            |             |            |            |           |              |            |            |         |           |               |              |
| le Data    |             |            | On-board   | d Flash   |              |            | Offline F  | lash    |           |               |              |
| PROM DATA  | LDROM S     | PROM       | APROM      | DATA      | LDROM        | SPROM      | APROM      | DATA    | LDROM     | SPROM         | Info         |
|            |             |            |            | -         |              | -          |            |         |           | ● 8 E<br>○ 16 | iits<br>bits |
|            |             |            |            |           |              |            |            |         |           | ○ 32          | bits         |

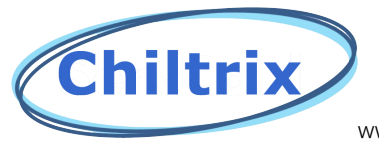

#### Select ok

| NuMicro ICP Programming Tool                                                                  | × |
|-----------------------------------------------------------------------------------------------|---|
| a) You select option "Offline Mode"<br>will only write flash data to ICE.<br>Continue anyway? |   |
| OK Cancel                                                                                     |   |
| NuMicro ICP Programming Tool X                                                                |   |
| Programming offline flash, OK! <sub>Or</sub>                                                  |   |
| ОК                                                                                            |   |

You are now ready to flash the main pcb board on the chiller as before.

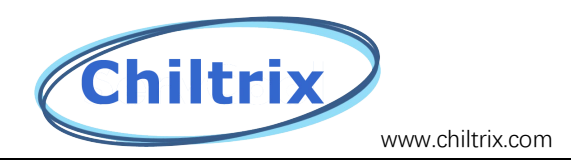

#### HMI Updating using SD card.

To update the hmi, all you need is a micro sd card. In the file labeled "HMI-P432-US-Vx.x.x.zip" there will be a folder labeled "Compile" Drag this to the sd card and follow the instructions below.

| 10.11              |        | Name      | Date modified     | Туре        | Size |
|--------------------|--------|-----------|-------------------|-------------|------|
| Quick access       |        | 📙 compile | 8/9/2023 11:25 AM | File folder |      |
| Desktop            | *      |           |                   |             |      |
| Documents          | A      |           |                   |             |      |
| 👆 Downloads        | *      |           |                   |             |      |
| Pictures           | *      |           |                   |             |      |
| Chilltrix          |        |           |                   |             |      |
| cx50-2             |        |           |                   |             |      |
| P432               |        |           |                   |             |      |
| VW - Audi          |        |           |                   |             |      |
| 📥 OneDrive - Perso | onal   |           |                   |             |      |
| 💻 This PC          |        |           |                   |             |      |
| 🧊 3D Objects       |        |           |                   |             |      |
| E Desktop          |        |           |                   |             |      |
| 🔮 Documents        |        |           |                   |             |      |
| 👆 Downloads        |        |           |                   |             |      |
| 👌 Music            |        |           |                   |             |      |
| E Pictures         |        |           |                   |             |      |
| Videos             |        |           |                   |             |      |
| 🏪 Windows (C:)     |        |           |                   |             |      |
| OVD Drive (D:)     | ADG    |           |                   |             |      |
| 素 HSE (\\hse-app   | p1) (F |           |                   |             |      |
| i Network          |        |           |                   |             |      |

Note the above shows what the sd card should contain.

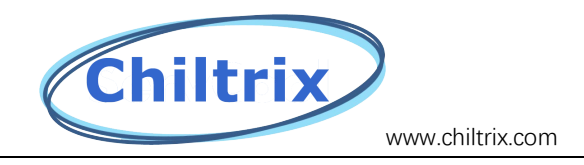

# HMI Update Instructions CX 35-1/CX 50-2

Step 1. If we sent you an Sd card with the software already loaded then Insert the SD card into the SD card slot at the upper right corner of the Controller with power on but <u>with the chiller</u> <u>shut down</u>. If you are supplying your own SD card then contact Support for the latest file for your chiller and load the folder labeled "Compile" onto the SD card.

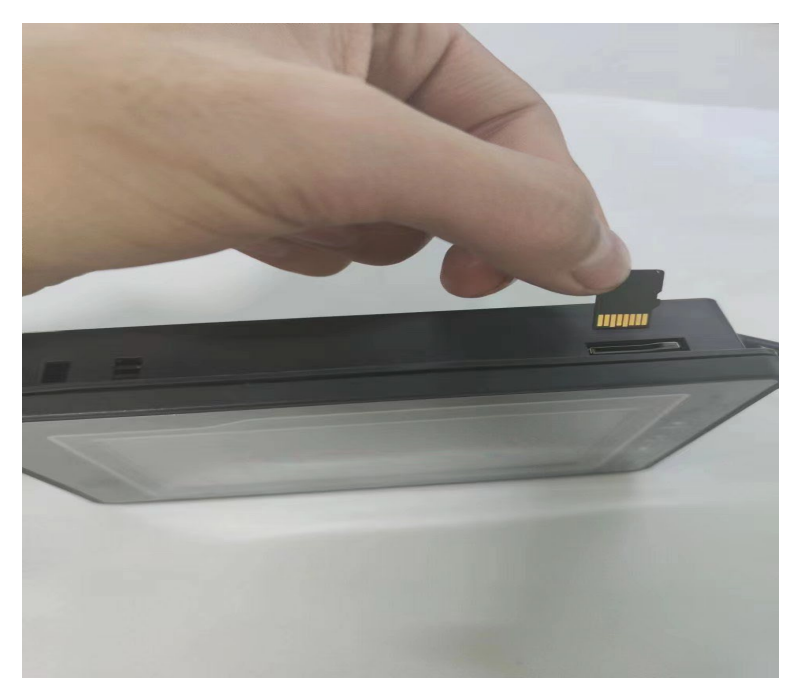

Step 2. When the upgrade prompt appears, click "Upgrade HMI Data"

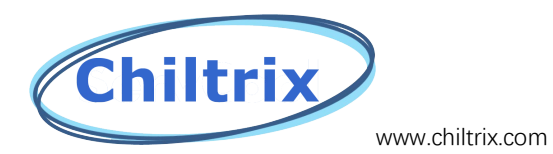

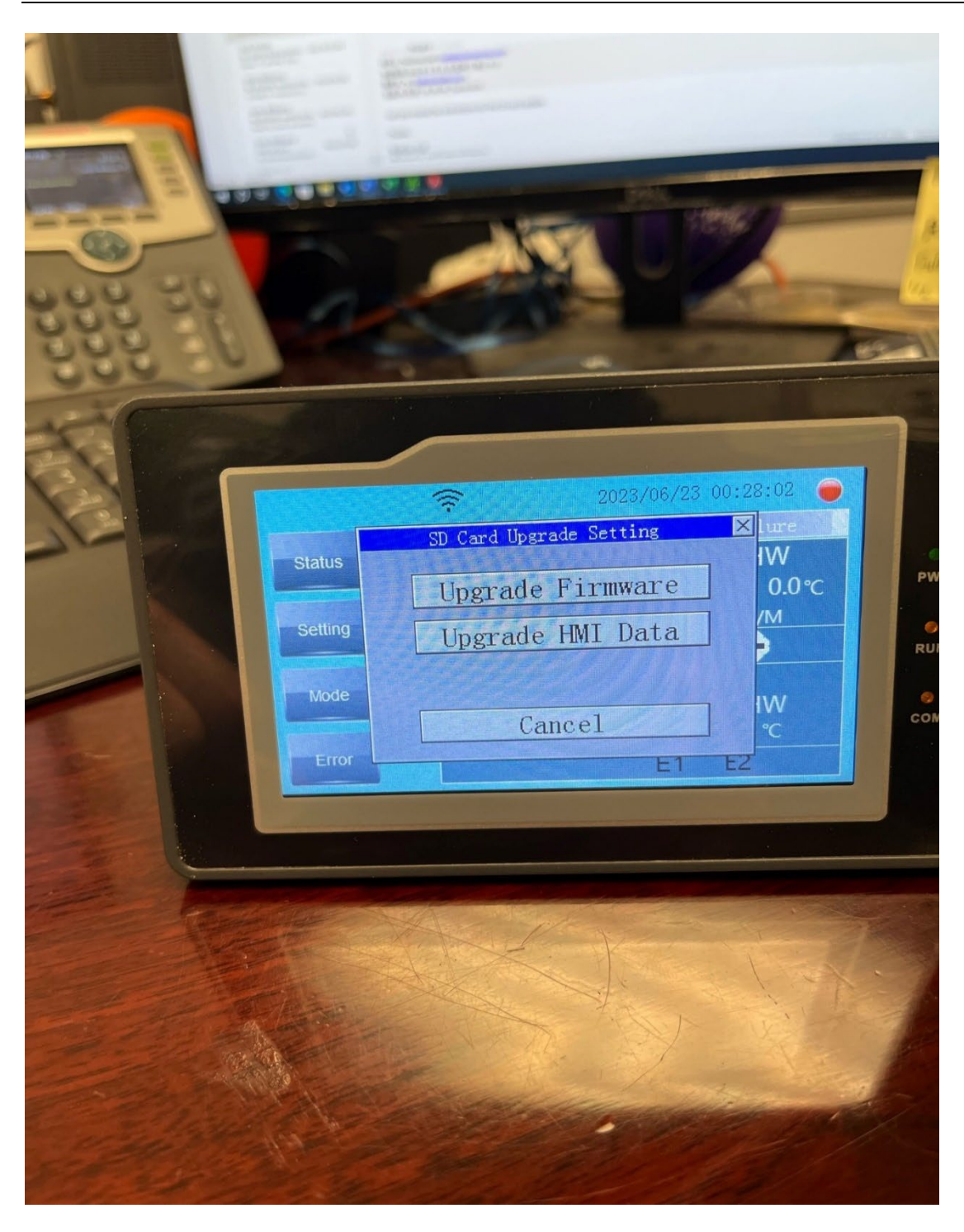

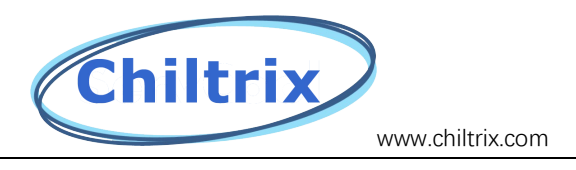

Step 3. In the process of updating, it will take about 1 minute.

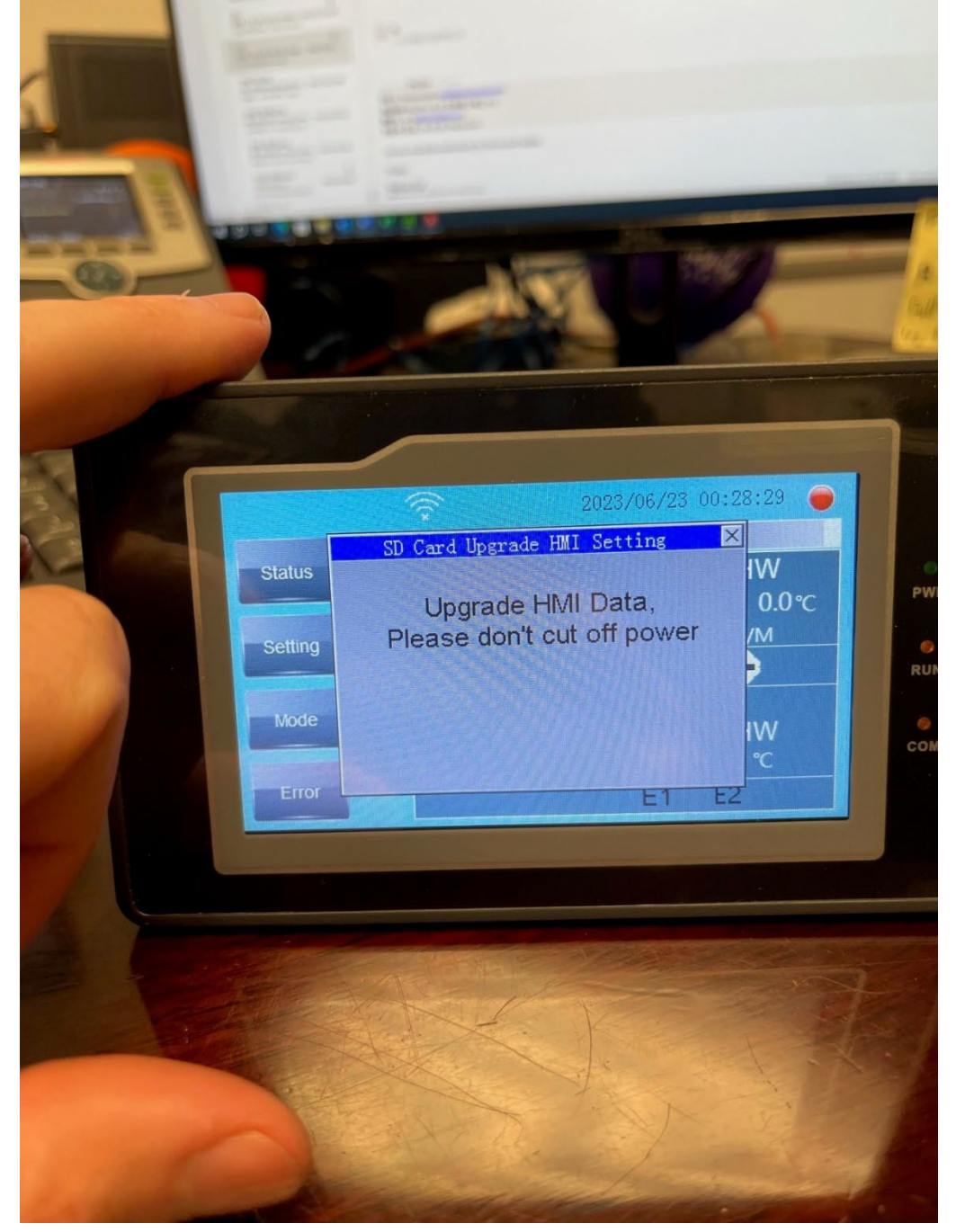

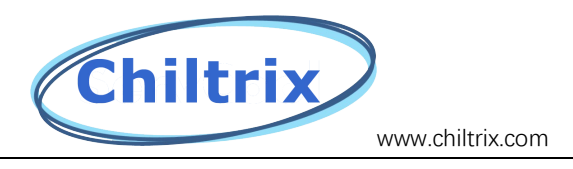

Step 4. The screen will go black and restart. Remove the SD card after the screen restarts.

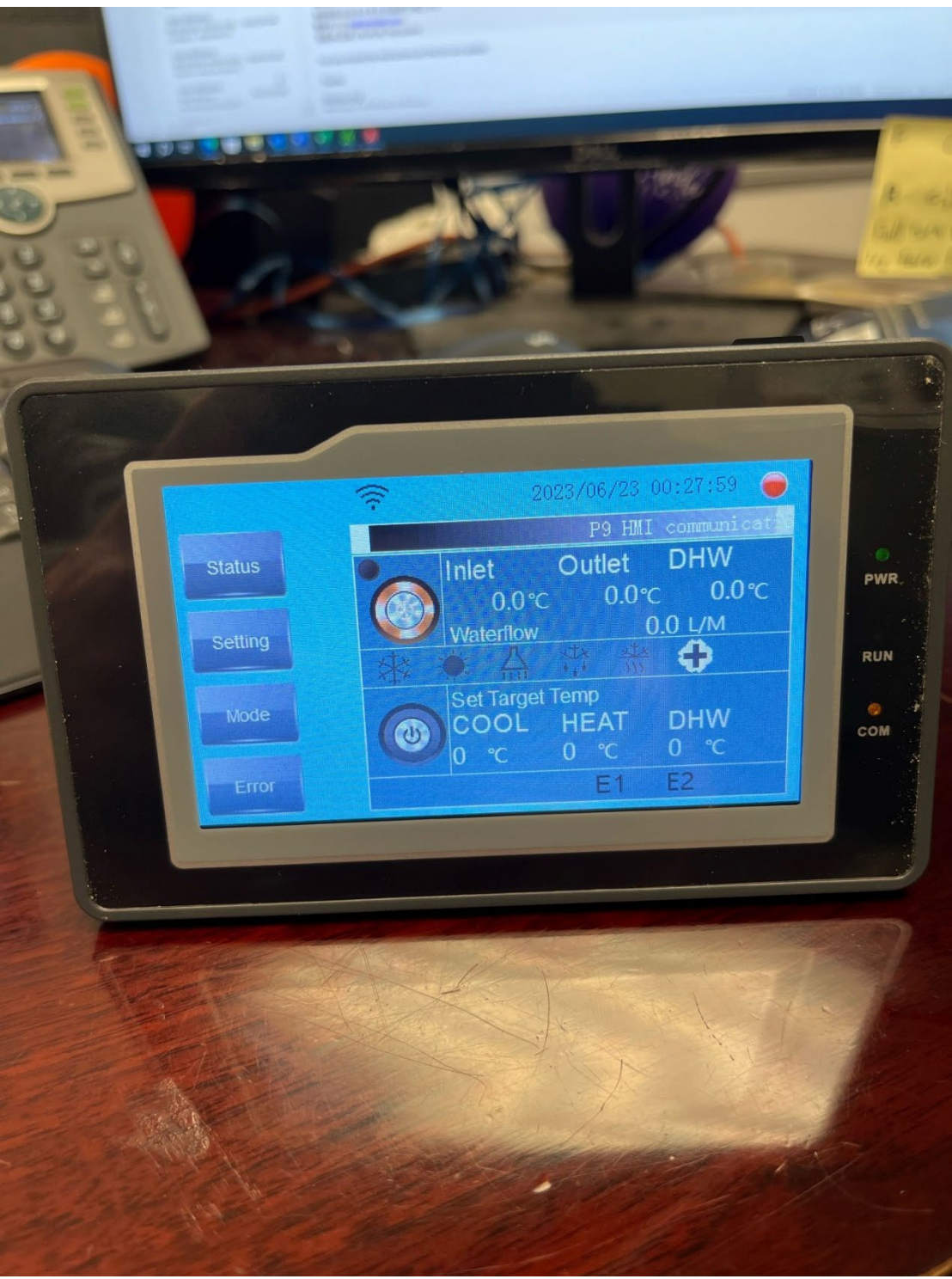

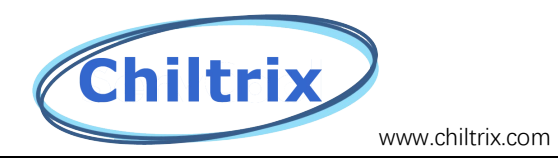

#### Step 5. Click "Setting".

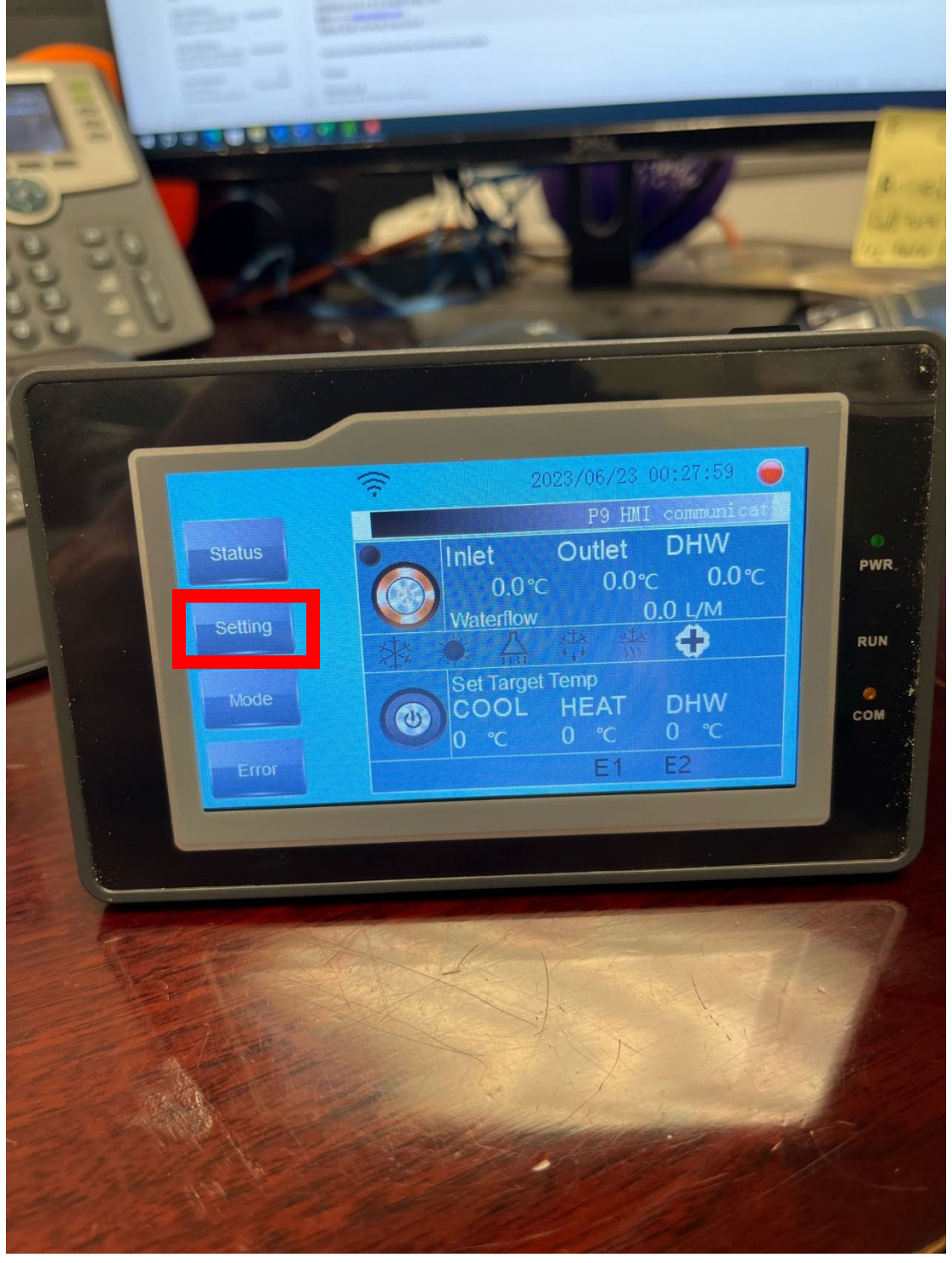

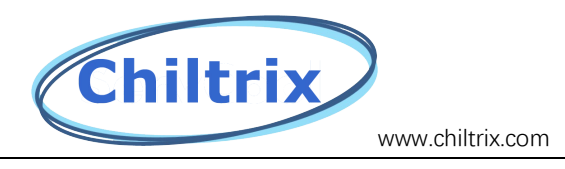

### Step 6. Continue to click "Setting".

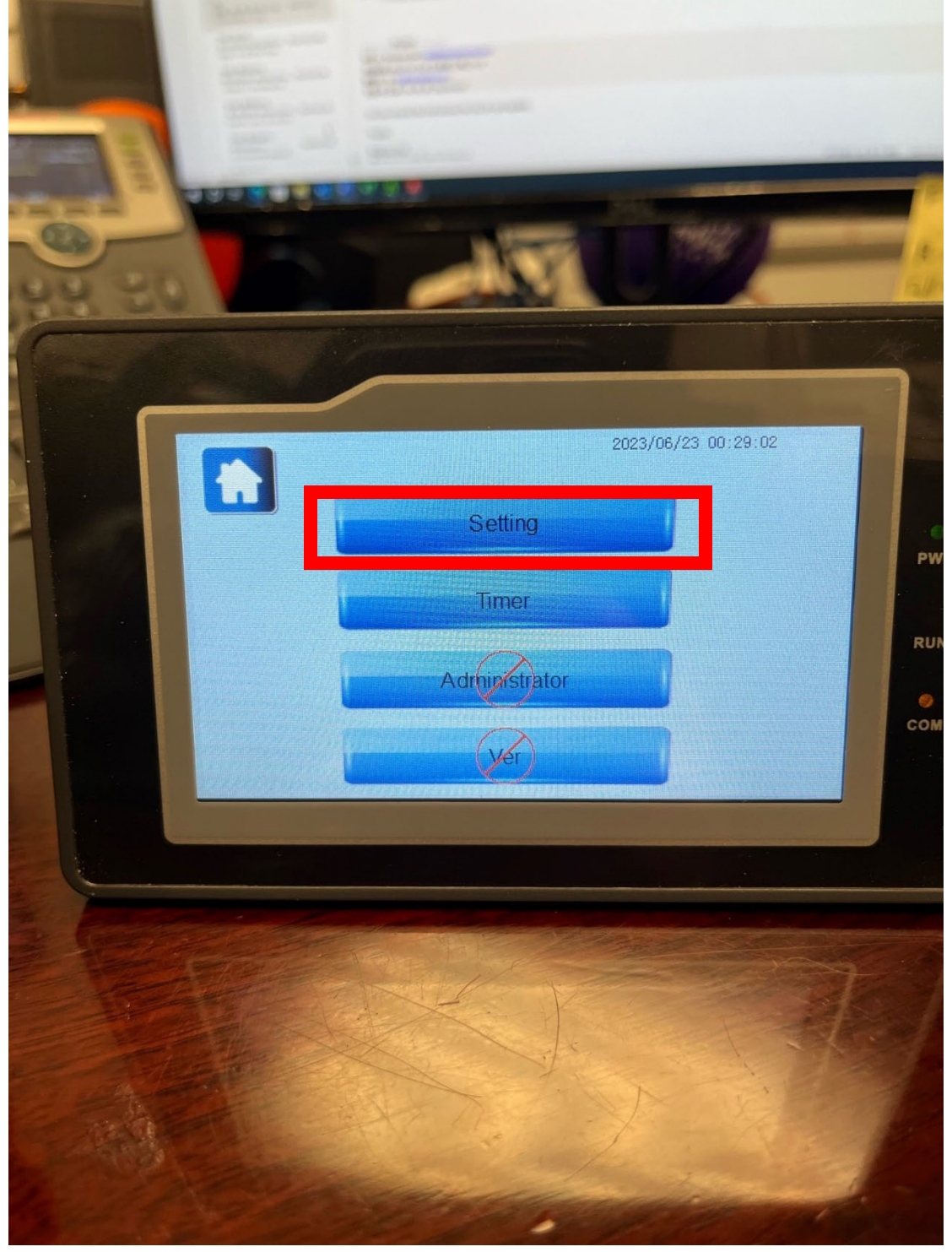

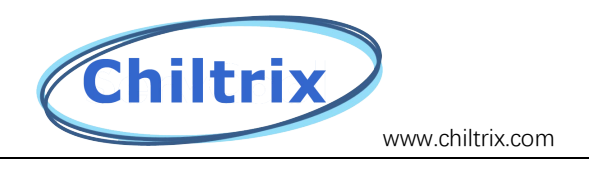

Step 7. Click "Factory Reset" before startup to initialize the program.

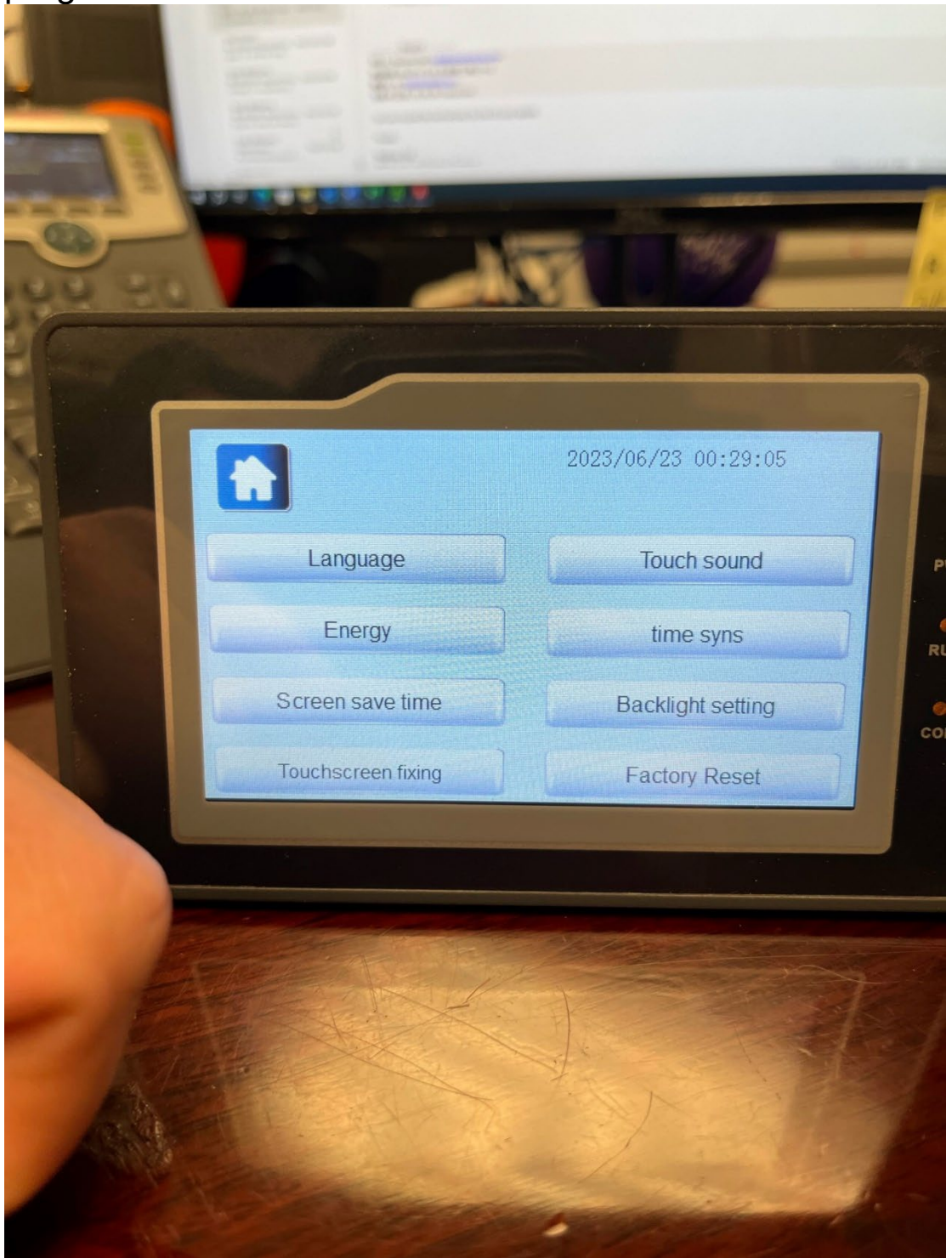